# NÁVOD NA SPRÁVU UŽIVATELSKÝCH ÚČTŮ

Níže uvedené akce lze provést po přihlášení do systému OTE (CS OTE) na odkaze https://portal.ote-cr.cz/.

- 1. PŘIDÁNÍ NOVÉHO UŽIVATELE
- 2. NAHRÁVÁNÍ / SMAZÁNÍ CERTIFIKÁTŮ
- 3. PŘIDÁNÍ / EDITACE ČINNOSTÍ A ROLÍ
- 4. ČINNOSTI DLE TYPU SMLOUVY
- 5. EDITACE KONTAKTNÍCH ÚDAJŮ UŽIVATELE
- 6. NASTAVENÍ OPRÁVNĚNÍ K ZADÁNÍ LIMITU VDT
- 7. NASTAVENÍ ZPRÁV OTE
- 8. ZRUŠENÍ UŽIVATELE

# 1. PŘIDÁNÍ NOVÉHO UŽIVATELE

Zpět na obsah

Po přechodu na záložku "Kmenová data" a "Uživatelé" klikněte v pravé části na ikonu "Přidat uživatele". Vyplňte minimálně povinná pole, která jsou označena hvězdičkou. "User ID" se předvyplní samo; "ID RÚT" je needitovatelné pole.

| Q Vyhledat          |         | Registrace / Kmenov             | á data 🗴       |             |                     |            |                 |                    |                        |
|---------------------|---------|---------------------------------|----------------|-------------|---------------------|------------|-----------------|--------------------|------------------------|
| Úvodní stránka      |         | 77771   Test                    | SZ - Plyn 🧗    | ktivní      |                     |            |                 |                    |                        |
| Oblíbené            | $\sim$  |                                 |                |             |                     |            |                 |                    |                        |
| Registrace          | ~       | <ul> <li>Základní úd</li> </ul> | laje           |             |                     |            |                 | <u></u> (          | Jpravit základní údaje |
| Kranové doto        |         | ID RÚT                          | 77771          | EAN         | 8591824777176       | IČ         | 27139239        | Profil RÚT         | Ostatní účastníci      |
| Kmenova data        |         | Název firmy                     | Test SZ - Plyn | EIC         | 21X-11111222244J    | DIČ        | CZ27139239      | Datum vytvoření    | 18.02.2025             |
| Správa certifikátů  | $\vee$  | Krátký název                    | Test SZ - Plyn | ACER kód    | A9009999.CZ         | E-mail     | blabla@volny.cz |                    |                        |
| Správa mobilních za | ařízení |                                 |                |             |                     |            |                 |                    |                        |
| Sestavy             | $\sim$  | Uživatelé Adr                   | esy Bankovní s | spojení Čir | nosti Licence/Smlo  | uvy Nas    | stavení         |                    |                        |
| Administrace        |         | Uživatelé                       |                |             |                     |            |                 | + Přidat uživatele | ■ \$                   |
| Zúčtování           | $\vee$  | Přijmení 🚖                      | ▼ .lméno ≜     | <b>T</b>    | User ID 🚖 🔻 Pověřej | ná osoba 💧 | Telefon         | T Mobil            | E-m                    |
| CDS                 | $\sim$  | Stehno                          |                | -           | 46 285 Dověře       |            | 55/000233       |                    | sthe                   |
|                     |         | Steriilo                        | Lukas          |             | 40 200 Povere       | a usuba    | 554999255       |                    | strie                  |

# **OTE-**//-

| Vytvořit nového uživatele | >               |
|---------------------------|-----------------|
| * User ID                 | * ID RÚT        |
| 46304                     | 77771           |
| Titul před jménem         | * Jméno<br>∨    |
| * Přijmení                | Titul za jménem |
|                           | V               |
| * Telefonní číslo         | Mobilní číslo   |
| E-mail                    | * Status        |
|                           | Aktivní 🗸       |

Po vyplnění stiskněte "Uložit" a podepište požadavek certifikátem.

| Akce si vyžaduje pode<br>Opravdu si přejete provés | <b>epsání certifikátem.</b><br>st tuto akci? |
|----------------------------------------------------|----------------------------------------------|
| Certifikát                                         |                                              |
| f5d1b420 a150 4a08 0076                            | ab6a4a771310   District do: 31.07.2034)/     |
| 13010429-0139-4000-9970-                           | CD0440771310   Plathost do. 51.07.2054 V     |
|                                                    | > Zobrazit certifiká                         |
|                                                    |                                              |
|                                                    | Znět Dodensat                                |
|                                                    |                                              |

| 46301   Hana Svobodová             |                   |                          |
|------------------------------------|-------------------|--------------------------|
| <ul> <li>Základní údaje</li> </ul> |                   | 🖉 Upravit základní údaje |
| Status uživatele                   |                   |                          |
| Uživatel aktivní                   | Deaktivovat       |                          |
| Obecné                             |                   |                          |
| ID uživatele                       | Titul před jménem | Jméno                    |
| 46301                              | V                 | Hana                     |
| Příjmení                           | Titul za jménem   | Telefonní číslo          |

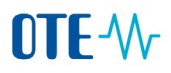

Po zaregistrování osoby nahrajte certifikáty dle kapitoly <u>NAHRÁVÁNÍ / MAZÁNÍ CERTIFIKÁTŮ</u> a přiřaďte osobě činnosti a role dle kapitoly <u>PŘIDÁNÍ / EDITACE ČINNOSTÍ A ROLÍ</u> Po zpracování požadavku v CS OTE přijde na emailovou adresu, kterou máte registrovanou v systému OTE, potvrzující zpráva o založení nové osoby.

# 2. NAHRÁVÁNÍ / SMAZÁNÍ CERTIFIKÁTŮ

#### Zpět na obsah

Po přechodu na záložku "Kmenová data" a "Uživatelé" klikněte na řádek se jménem uživatele, jemuž budete certifikát nahrávat / mazat.

| ⊡ OTE-₩ S            | SAN    | D2 01.04.2025 17:05:3  | 8             |            | 🔗 Elektřin      | na 🔗 Plyn       |                 | Ō                  | ≡✓       | Luká<br>Tes |
|----------------------|--------|------------------------|---------------|------------|-----------------|-----------------|-----------------|--------------------|----------|-------------|
| Q Vyhledat           |        | Registrace / Kmenová d | ata 🖈         |            |                 |                 |                 |                    |          |             |
| Úvodní stránka       |        | 77771   Test S         | Z - Plyn      | Aktivní    |                 |                 |                 |                    |          |             |
| Oblíbené             | $\sim$ | Název firmy            | est SZ - Plyn | EIC        | 21X-1111122224  | 44J DIČ         | CZ27139239      | Datum vytvoření    | 18.02.20 | 25          |
| Registrace           | ^      | Krátký název           | est SZ - Plyn | ACER kód   | A9009999.CZ     | E-mail          | blabla@volny.cz |                    |          |             |
| Kmenová data         |        | Uživatelé Adresy       | Bankovní      | spojení Či | nnosti Licence/ | 'Smlouvy Nas    | tavení          |                    |          |             |
| Správa mobilních zař | ízení  |                        |               |            |                 |                 |                 |                    |          |             |
| Administrace         |        | Uživatelé              |               |            |                 |                 |                 | + Přidat uživatele |          | ¢           |
| Sestavy              | $\vee$ | Přijmení 🌲 📼           | Jméno 🌲       |            | živatele 🌲 🔻 Po | ověřená osoba 🍦 | 🔻 Telefon 🌲     | 🖲 Mobil 🌲          | Ŧ        | E-m         |
| Zúčtování            | ~      | Stehno                 | Lukáš         |            | 46285           | Pověřená osoba  | 554999233       |                    |          | sth∉        |
| 200070111            |        | Voříšek                | Karel         |            | 46286           |                 | 777642959       | 777642959          | )        | kar€        |
| CDS                  | $\vee$ | Králová                | Petra         |            | 46302           |                 | 732 278 888     | 3                  |          | petr        |

#### 2.1 Nahrání certifikátu

Editovaný uživatel je označen modře. V pravé části rolujte dolu až na ikonu "Přidat certifikát".

| Q Vyhledat                | Registrace / Kmenová data 🖈       |                                                     |                     |
|---------------------------|-----------------------------------|-----------------------------------------------------|---------------------|
| Úvodní stránka            | ← Detail uživatele                |                                                     | ⊥ Export na import  |
| Oblíbené v                | 77771   Test 07 Dhur              |                                                     |                     |
| Registrace ^              | O Webledat                        | ∧ Certifikáty                                       | + Přidat certifikát |
| Kmenová data              | 46285 Lukáš Stehno Pověřená osoba | Kvalifikované certifikáty                           |                     |
| Správa mobilních zařízení | 46286 Karel Voříšek               | Uživatel nemá aktuálně přiřazené žádné certifikáty. | 1                   |
| Administrace              | 46303 Jan Novák Neaktivní         | Komerční certifikáty                                |                     |
| Sestavy V                 | 46305 Jan Novák Neaktivní         | Uživatel nemá aktuálně přiřazené žádné certifikáty. |                     |
|                           | 46302 Petra Králová               |                                                     |                     |

"Vyberte soubor" ze svého úložiště a klikněte na "Nahrát" Systém sám rozezná, zda se jedná o kvalifikovaný nebo komerční certifikát.

| Přidat certifikát                                   | Х   | Přidat certifikát                                            |                                      | ×      |
|-----------------------------------------------------|-----|--------------------------------------------------------------|--------------------------------------|--------|
| Přetáhněte certifikát sem<br>nebo<br>Vyberte soubor |     | Přetáhněte ce<br>neb<br>Vyberte :<br>Ø oddeleni_services.cer | ertifikát sem<br>10<br><b>soubor</b> | Ū      |
| Zpět Nat                                            | rát |                                                              | Zpět                                 | Nahrát |

#### Požadavek podepište Vaším certifikátem.

| Přidání nového certifikátu X                                                      |                    |
|-----------------------------------------------------------------------------------|--------------------|
| Akce si vyžaduje podepsání certifikátem.<br>Opravdu si přejete provést tuto akci? |                    |
| Certifikát                                                                        |                    |
| f5d1b429-e159-4a08-9976-cb6a4e771310   Platnost do: 31.07.2034 ∨                  |                    |
| > Zobrazit certifikát                                                             |                    |
| Zpět Podepsat                                                                     |                    |
|                                                                                   |                    |
| eví se potvrzující hláška:                                                        |                    |
| <ul> <li>Certifikáty</li> </ul>                                                   | + Přidat certifiká |
| Komerční certifikát byl úspěšně vložen.                                           | ,                  |

U jedné osoby může být pouze jeden komerční certifikát označen jako Certifikát pro šifrování emailové automatické komunikace. Označení tohoto výchozího certifikátu je prostřednictvím tlačítka "Použít jako výchozí".

# **OTE-**//~

| <ul> <li>Ce</li> <li>Kvalifiko</li> </ul> | rtifikáty<br>vané certifikáty                                            |   |       |                                                |                                                                                | + Přidat cer         | tifikát |
|-------------------------------------------|--------------------------------------------------------------------------|---|-------|------------------------------------------------|--------------------------------------------------------------------------------|----------------------|---------|
| $\oslash$                                 | Ing. Jan Novak<br>AliasA   Platnost do: Platnost 10.03.2021 - 10.03.2026 | Û | Ø     | <b>Ing. Jan Novak</b><br>AliasA   Platnost do: | Platnost 10.03.2021 - 10.03.2023                                               | Neplatný             | Ū       |
| Komerčı                                   | ní certifikáty                                                           |   |       |                                                |                                                                                |                      |         |
| $\heartsuit$                              | Ing. Jan Novak<br>AliasA   Platnost 10.03.2021 - 10.03.2026              | Ū | Ø     | <b>Ing. Jan Novak</b><br>AliasA   Platnost 10. | 03.2021 - 10.03.2025                                                           |                      | Ū       |
|                                           |                                                                          |   | Cert  | ifikační autorita                              | C=CZ, O=Česká pošta s.p. [IČ 47114983],<br>CN=PostSignum Public CA 2           |                      |         |
|                                           |                                                                          |   | Plat  | nost                                           | 10.03.2021 10:00:10 - 10.03.2027 10:00:10                                      | )                    |         |
|                                           |                                                                          |   | DN    |                                                | C=CZ,OU=P583122, CN=Bc Jan Dvořák, S<br>Dvořák, GIVENNAME=, Jan, SERIAI NUMBEI | SURNAME<br>R=P583122 |         |
|                                           |                                                                          |   | Série | ové číslo                                      | P583122                                                                        |                      |         |
|                                           |                                                                          |   | Čas   | ová značka přiřazení                           | 04.07.2017 07:41:17                                                            |                      |         |
|                                           |                                                                          |   | Změ   | nu provedl                                     | 0002055000                                                                     |                      |         |
|                                           |                                                                          |   | Тур   | operace                                        | Vložení přes záložku "Certifikáty" externím                                    | účastníkem           |         |
|                                           |                                                                          |   |       |                                                | Po                                                                             | užít jako výchoz     | tí      |

### 2.2 Smazání certifikátu

Editovaný uživatel je označen modře. V pravé části rolujte dolu až na sekci "Certifikáty".

| 77771   Test SZ - Plyn                                     |                                                          |                    |
|------------------------------------------------------------|----------------------------------------------------------|--------------------|
|                                                            | 🔿 Certifikáty                                            | + Přidat certifika |
| Q Vyhledat                                                 |                                                          |                    |
| 46285 Lukáš                                                | Kvalifikovane certifikaty                                |                    |
| Stehno<br>46286 Karel Voříšek<br>46303 Jan Novák Neaktivní | oddeleni_services<br>Platnost 15.01.2025 -<br>04.07.2027 |                    |
| 46305 Jan Novák Neaktivní<br>46302 Petra Králová           | Komerční certifikáty                                     |                    |
|                                                            | oddeleni_services                                        |                    |
|                                                            | Platnost Výchozí T<br>15.01.2025 -                       |                    |

Klikněte na ikonu "koše" a následně na ikonu "Potvrdit"

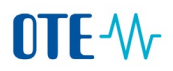

| Odstr    | anit certifikát                                                                                                    | X                                  |  |
|----------|----------------------------------------------------------------------------------------------------|------------------------------------|--|
| ()       | <b>Opravdu si přejete provést tuto al</b><br>Smazání certifikátu je nevratné a nelze<br>opětovným přidáním certifikátu. | <b>kci?</b><br>e obnovit jinak než |  |
|          |                                                                                                    | Zpět Potvrdit                      |  |
| Potvrďte | požadavek Vaším certifikátem a obj                                                                                      | eví se potvrzující hláška.         |  |
|          |                                                                                                    |                                    |  |

| <ul> <li>Certifikáty</li> </ul> | + Přidat certifikát |  |  |  |
|---------------------------------|---------------------|--|--|--|
| Certifikát byl úspěšně smazán.  | Х                   |  |  |  |

Pozn.: Každý certifikát se 7 dní po skončení platnosti automaticky vymaže.

# 3. PŘIDÁNÍ / EDITACE ČINNOSTÍ A ROLÍ

#### Zpět na obsah

Po přechodu na záložku "Kmenová data" a "Uživatelé" klikněte na řádek se jménem uživatele, jemuž budete činnosti a role přiřazovat / upravovat.

| Q Vyhledat         |          | Registrace / Kmenová | data 🖈         |            |                  |               |                 |                    |            |
|--------------------|----------|----------------------|----------------|------------|------------------|---------------|-----------------|--------------------|------------|
| Úvodní stránka     |          | 77771   Test         | SZ - Plyn 🔒    | ctivní     |                  |               |                 |                    |            |
| Oblíbené           | ~        | Název firmy          | Test SZ - Plyn | EIC        | 21X-11111222244  | J DIČ         | CZ27139239      | Datum vytvoření    | 18.02.2025 |
| Registrace         | ^        | Krátký název         | Test SZ - Plyn | ACER kód   | A9009999.CZ      | E-mail        | blabla@volny.cz |                    |            |
| Kmenová data       |          | Uživatelé Adre       | sy Bankovní s  | pojení Čin | nosti Licence/Sr | nlouvy Nas    | stavení         |                    |            |
| Správa mobilních : | zařízení |                      |                |            |                  |               |                 |                    |            |
| Administrace       |          | Uživatelé            |                |            |                  |               |                 | + Přidat uživatele | <b>a</b>   |
| Sestavy            | $\sim$   | Přijmení 🌲           | 🛛 Jméno 🌲      | 🔻 ID už    | ivatele 🌲 🔻 Pov  | ěřená osoba 🍦 | 🔻 Telefon 🌲     | ▼ Mobil ‡          | ▼ E-m      |
| Zúčtování          | V        | Stehno               | Lukáš          |            | 46285 Por        | věřená osoba  | 554999233       |                    | sthe       |
| Zuciovarii         | Ť        | Voříšek              | Karel          |            | 46286            |               | 777642959       | 777642959          | kare       |
| CDS                | $\sim$   | Králová              | Petra          |            | 46302            |               | 732 278 888     |                    | petr       |

Editovaný uživatel je označen modře. V pravé části rolujte dolu až na ikonu "Upravit činnosti / role".

| Q. Vyhledat               | Registrace / Kmenová data 🖈       |                                                             |                                   |                         |  |  |  |
|---------------------------|-----------------------------------|-------------------------------------------------------------|-----------------------------------|-------------------------|--|--|--|
| Úvodní stránka            | ← Detail uživatele                |                                                             |                                   | 上 Export na import      |  |  |  |
| Oblíbené v                |                                   |                                                             |                                   |                         |  |  |  |
| Pagiatraga                | 77771   Test SZ - Plyn            | Uživatel nemá aktuálně přiřazené žádné certifikát           | ty.                               |                         |  |  |  |
| Registrace                | Q Vyhledat                        | Q Vyhledat Komerční certifikáty                             |                                   |                         |  |  |  |
| Kmenová data              | 46285 Lukáš Stehno Pověřená osoba | Uživatel nemá aktuálně přiřazené žádné certifiká            | ty.                               |                         |  |  |  |
| Správa mobilních zařízení | 46286 Karel Voříšek               |                                                             |                                   |                         |  |  |  |
| Administrace              | 46303 Jan Novák Neaktivní         | <ul> <li>Činnosti a role</li> </ul>                         | 2                                 | Upravit činnosti/role   |  |  |  |
| Sestavy V                 | 46305 Jan Novák Neaktivní         | Aktivní činnosti                                            | Aktivní role                      |                         |  |  |  |
| Zúčtování v               | 46302 Petra Králová               | Uživatel nemá aktuálně přiřazené žádné aktivní<br>činnosti. | Uživatel nemá aktuálně j<br>role. | přiřazené žádné aktivní |  |  |  |
| CDS v                     |                                   |                                                             |                                   |                         |  |  |  |

Činnosti můžete hromadně přiřadit kliknutím na ikonu "Činnosti" nebo je jednotlivě zakliknout / odkliknout. U některých činností lze zvolit typ oprávnění "Zápis" nebo "Čtení". Zbytek je označen jako "Nerozlišeno" Role vyberte / odeberte v pravém sloupečku a klikněte na tlačítko "Uložit".

| ✓ Činnosti                 | Oprávnění     | Role                                                                                              |
|----------------------------|---------------|---------------------------------------------------------------------------------------------------|
| Clearing TDD - plyn        | Nerozlišeno 🗸 | Modifikace dat pro VDT plyn prostřednictvím mobilní aplikace                                      |
| Předávání celkové odchylky | Nerozlišeno 🗸 | Možnost výběru výchozího certifikátu při podpisu                                                  |
| Reklamace                  | Nerozlišeno 🗸 | Nastavení VDT limitu plyn / Setting IM limit gas           Votifikační lišta mimořádných událostí |
| REMIT reporting - plyn     | Čtarí         | Registrace vlastního certifikátu                                                                  |
| Stav nouze - plyn          | Zápis         |                                                                                                   |
| Subjekt zúčtování - plyn   | Zápis V       |                                                                                                   |
| VDT - plyn                 | Zápis ∨       |                                                                                                   |

Podepište požadavek na přidání / odebrání činností a rolí Vaším certifikátem.

| Upravit činnosti/role                                                        |                         | ×    |
|------------------------------------------------------------------------------|-------------------------|------|
| Akce si vyžaduje podepsání certifik<br>Opravdu si přejete provést tuto akci? | átem.                   |      |
| Certifikát<br>f5d1b429-e159-4a08-9976-cb6a4e771310                           | Platnost do: 31.07.2034 | ↓∨   |
|                                                                              | > Zobrazit certif       | ikát |
|                                                                              | Zpět Podeps             | at   |

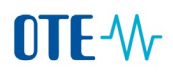

#### Po úspěšném založení / editaci se objeví zelená hláška:

|                           | 77771   Test SZ - Plyn            |                                             |                 |                                        |
|---------------------------|-----------------------------------|---------------------------------------------|-----------------|----------------------------------------|
| Registrace ^              | Q Vyhledat                        | <ul> <li>Činnosti a role</li> </ul>         |                 | 🖉 Upravit činnosti/role                |
| Kmenová data              | 46285 Lukáš Stehno Pověřená osoba | <ul> <li>Činnosti a role byly ús</li> </ul> | spěšně změneny. | X                                      |
| Správa mobilních zařízení | 46286 Karel Voříšek               | Aktivní činnosti                            |                 | Aktivní role                           |
| Administrace              | 46303 Jan Novák Neaktivní         |                                             | blliž           |                                        |
| Sestavy V                 | 46305 Jan Novák Neaktivní         |                                             | INEROZIISERIO   | podpisu                                |
| Zúčtování v               | 46302 Petra Králová               | Predavani celkove<br>odchylky               | Nerozliseno     | Notifikační lišta mimořádných událostí |
| CDS v                     |                                   | Reklamace                                   | Nerozlišeno     | Registrace vlastního certifikátu       |

# 4. ČINNOSTI DLE TYPU SMLOUVY

#### Zpět na obsah

Relevantní činnosti u uživatelů pro smlouvu typu:

# 4.1 ELEKTŘINA

| Činnosti v<br>CSOTE               | Kmenová<br>data, sestavy<br>osob a<br>certifikátů | Správa<br>vlastního<br>certifikátu | Přístup do<br>CDS (měřená<br>data, změna<br>dodavatele) | Finanční<br>reporty | Sestavy<br>zúčtování a<br>vypořádání | Dvoustranné<br>smlouvy (evidence<br>realizačních<br>diagramů, sestavy) | Převedení<br>celkové<br>odchylky na<br>jiný subjekt | Reklamace |
|-----------------------------------|---------------------------------------------------|------------------------------------|---------------------------------------------------------|---------------------|--------------------------------------|------------------------------------------------------------------------|-----------------------------------------------------|-----------|
| Subjekt<br>zúčtování<br>elektřina | x                                                 |                                    | x                                                       | x                   | x                                    |                                                                        |                                                     |           |
| ERD –<br>elektřina                | x                                                 |                                    |                                                         | x                   | x                                    | х                                                                      |                                                     |           |
| Reklamace                         | Х                                                 | Х                                  | Х                                                       |                     |                                      |                                                                        |                                                     | х         |
| Předávání<br>celkové<br>odchylky  |                                                   |                                    |                                                         |                     |                                      |                                                                        | x                                                   |           |

### A – Smlouva o zúčtování odchylek

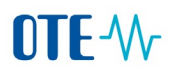

|                | Kmenová       | Přístup       | Přístup       | Finanční | Sestavy     |
|----------------|---------------|---------------|---------------|----------|-------------|
|                | data, sestavy | k obchodovací | k obchodovací | reporty  | zúčtování a |
|                | osob a        | obrazovce DT  | obrazovce     |          | vypořádání  |
|                | certifikátů   |               | VDT           |          |             |
| Činnosti v     |               |               |               |          |             |
| CSOTE          |               |               |               |          |             |
|                |               |               |               |          |             |
| DT - elektřina | х             | х             |               | х        | х           |
|                |               |               |               |          |             |
| VDT -          | х             |               | х             | х        | х           |
| elektřina      |               |               |               |          |             |
|                |               |               |               |          |             |

# B - Smlouva o přístupu na organizovaný krátkodobý trh s elektřinou

### C – Smlouva o předávání údajů

| Činnosti v<br>CSOTE                             | Kmenová<br>data, sestavy<br>osob a<br>certifikátů | Správa<br>vlastního<br>certifikátu | Přístup do<br>CDS (měřená<br>data, změna<br>dodavatele) | Reklamace | Přístup<br>PDS/PPS do<br>POZE |
|-------------------------------------------------|---------------------------------------------------|------------------------------------|---------------------------------------------------------|-----------|-------------------------------|
| Poskytování<br>údajů o<br>měření -<br>elektřina | x                                                 |                                    | х                                                       |           | x                             |
| Reklamace                                       | х                                                 | х                                  | х                                                       | Х         |                               |

### D – Smlouva o zúčtování regulační energie

| Činnosti v<br>CSOTE                  | Kmenová<br>data, sestavy<br>osob a<br>certifikátů | Správa<br>vlastního<br>certifikátu | Finanční<br>reporty | Sestavy<br>zúčtování a<br>vypořádání | Reklamace |
|--------------------------------------|---------------------------------------------------|------------------------------------|---------------------|--------------------------------------|-----------|
| Poskytovatel<br>regulační<br>energie | х                                                 |                                    | x                   | x                                    |           |
| Reklamace                            | х                                                 | х                                  |                     |                                      | Х         |

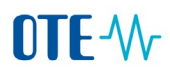

# U – Smlouva o přístupu do CS OTE

| Činnosti v<br>CSOTE      | Kmenová<br>data, sestavy<br>osob a<br>certifikátů | Správa<br>vlastního<br>certifikátu | Přístup do<br>CDS (měřená<br>data, změna<br>dodavatele) | Reklamace |
|--------------------------|---------------------------------------------------|------------------------------------|---------------------------------------------------------|-----------|
| Dodavatel -<br>elektřina | х                                                 |                                    | х                                                       |           |
| Reklamace                | х                                                 | х                                  | х                                                       | х         |

## 4.2 PLYN

## AP – Smlouva o zúčtování odchylek

| Činnosti v<br>CSOTE | Kmenová<br>data,<br>sestavy osob<br>a certifikátů | Správa<br>vlastního<br>certifikátu | Nominace | Přístup do<br>CDS (měřená<br>data, změna<br>dodavatele) | Přístup<br>k obchodo<br>vací<br>obrazovce<br>VDT | Finanční<br>reporty | Sestavy<br>zúčtování a<br>vypořádání | Převedení<br>celkové<br>odchylky na<br>jiný subjekt | Reklamace |
|---------------------|---------------------------------------------------|------------------------------------|----------|---------------------------------------------------------|--------------------------------------------------|---------------------|--------------------------------------|-----------------------------------------------------|-----------|
| Subjekt             |                                                   |                                    |          |                                                         |                                                  |                     |                                      |                                                     |           |
| zúčtování -         | Х                                                 |                                    | x        | х                                                       |                                                  | х                   | х                                    |                                                     |           |
| ріуп                |                                                   |                                    | ^        |                                                         |                                                  |                     |                                      |                                                     |           |
| Reklamace           | Х                                                 | х                                  |          | х                                                       | х                                                |                     |                                      |                                                     | х         |
| VDT - plyn          |                                                   |                                    |          |                                                         | х                                                | х                   | Х                                    |                                                     |           |
| Předávání           |                                                   |                                    |          |                                                         |                                                  |                     |                                      |                                                     |           |
| celkové             |                                                   |                                    |          |                                                         |                                                  |                     |                                      | х                                                   |           |
| οάζηγικγ            |                                                   |                                    |          |                                                         |                                                  |                     |                                      |                                                     |           |
|                     |                                                   | 1                                  |          |                                                         |                                                  |                     |                                      |                                                     |           |

### CP – Smlouva o předávání údajů

|                | Kmenová       | Správa      | Přístup do  | Reklamace | Přístup    |
|----------------|---------------|-------------|-------------|-----------|------------|
|                | data, sestavy | vlastního   | CDS (měřená |           | PDS/PPS do |
|                | osob a        | certifikátu | data, změna |           | POZE       |
|                | certifikátů   |             | dodavatele) |           |            |
| Činnosti v     |               |             |             |           |            |
| CSOTE          |               |             |             |           |            |
|                |               |             |             |           |            |
| Provozovatel   |               |             |             |           |            |
| dist. soustavy | Х             |             | х           |           | х          |
| - plyn         |               |             |             |           |            |
|                |               |             |             |           |            |
| Reklamace      | Х             | Х           | Х           | Х         |            |
|                |               |             |             |           |            |

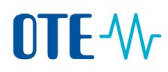

#### UP – Smlouva o přístupu do CS OTE

| Činnosti v<br>CSOTE | Kmenová data,<br>sestavy osob a<br>certifikátů | Správa<br>vlastního<br>certifikátu | Přístup do CDS<br>(měřená data,<br>změna dodavatele) | Reklamace |
|---------------------|------------------------------------------------|------------------------------------|------------------------------------------------------|-----------|
| Dodavatel -<br>plyn | х                                              |                                    | x                                                    |           |
| Reklamace           | х                                              | х                                  | Х                                                    | х         |

# 5. EDITACE KONTAKTNÍCH ÚDAJŮ UŽIVATELE

#### Zpět na obsah

Po přechodu na záložku "Kmenová data" klikněte na záložku "Uživatelé" a na jméno uživatele, jehož data budete upravovat.

| Registrace ^              |                |                      |                                 |             |              |
|---------------------------|----------------|----------------------|---------------------------------|-------------|--------------|
| Kmenová data              | Uživatelé Adre | esy Bankovní spojení | Činnosti Licence/Smlouvy Nastav | vení        |              |
| Správa certifikátů 🛛 🗸    |                |                      |                                 |             |              |
| Správa mobilních zařízení | Uživatelé      |                      |                                 | + Přid      | at uživatele |
| Sestavy v                 | Přijmení 🌲     | T Jméno 💠 T          | User ID 🌲 🔻 Pověřená osoba 🌲    | 😨 Telefon 🌲 | 😨 Mobil 🌲    |
| A                         | Stehno         | Lukáš                | 46 285 Pověřená osoba           | 554999233   |              |
| Administrace              | Voříšek        | Karel                | 46 286                          | 777642959   | 777642959    |
| Zúčtování v               | Novák          | Jan                  | 46 305                          | 732 666 333 |              |
|                           |                |                      |                                 |             |              |

Klikněte na ikonu "Upravit základní údaje".

Pro editaci jména a příjmení uživatele se prosím obraťte na odbor Smluvní vztahy a emisní povolenky: <a href="mailto:services@ote-cr.cz">services@ote-cr.cz</a>

# **OTE-**//-

| Cetail uživatele                                 |                                      |                   | 스 Export na impo         |
|--------------------------------------------------|--------------------------------------|-------------------|--------------------------|
| 77771   Test SZ - Plyn                           | 46305   Jan Novák                    |                   |                          |
| Q Vyhledat                                       | <ul> <li>Základní údaje</li> </ul>   |                   | 🖉 Upravit základní údaje |
| 46285 Lukáš Stehno Pověřená osoba                | Status uživatele                     |                   |                          |
| 46286 Karel Voříšek<br>46303 Jan Novák Neaktivní | <ul> <li>Uživatel aktivní</li> </ul> | Deaktivovat       |                          |
| 46305 Jan Novák                                  | Obecné                               |                   |                          |
|                                                  | ID uživatele                         | Titul před jménem | Jméno                    |
|                                                  | 46305                                | V                 | Jan                      |
|                                                  | Příjmení                             | Titul za jménem   | Telefonní číslo          |

Po editaci údajů klikněte na ikonu "Uložit".

| ← Detail uživatele                |                |                      |               | ⊥ Export na import |
|-----------------------------------|----------------|----------------------|---------------|--------------------|
| 77771   Test SZ - Plyn            | Obecné         |                      |               |                    |
| Q Vyhledat                        | * ID uživatele | Titul před jménem    | * Jm          | éno                |
| 16285 Lukáš Stehno Pověřená osoba | 46305          |                      | ∨ Ja          | n                  |
| 6286 Karel Voříšek                | * Příjmení     | Titul za jménem      | * Tel         | efonní číslo       |
| 6303 Jan Novák Neaktivní          | Novák          |                      | × 73          | 2 666 334          |
| 6305 Jan Novák                    | Mobilní číslo  | * E-mail             |               |                    |
|                                   |                | jan.novak@ote-test.c | z             |                    |
|                                   |                | Máte                 | neuložené změ | ny Zavřít Uložit   |

Podepište požadavek Vaším certifikátem.

| Edit | tace základních informací                                          |                                | ×      |        |             |         |
|------|--------------------------------------------------------------------|--------------------------------|--------|--------|-------------|---------|
| ()   | Akce si vyžaduje podepsání o<br>Opravdu si přejete provést tuto ak | e <b>ertifikátem.</b><br>cci?  |        |        |             |         |
| Cert | tifikát                                                            |                                |        |        |             |         |
| f5   | d1b429-e159-4a08-9976-cb6a4e7                                      | 71310   Platnost do: 31.07.203 | 34~    |        |             |         |
| <    |                                                                    | > Zobrazit cert                | ifikát |        |             |         |
|      |                                                                    | Zpět Podep                     | sat    |        |             |         |
| 00   | úspěšném                                                           | podepsání                      | se     | objeví | následující | hláška: |
| Ø    | Informace byly úsp                                                 | pěšně změneny.                 |        |        |             | ×       |

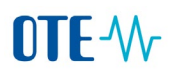

# 6. NASTAVENÍ OPRÁVNĚNÍ K ZADÁNÍ LIMITU VDT

#### Zpět na obsah

Po přechodu na záložku "Kmenová data" a "Uživatelé" klikněte na řádek se jménem uživatele, jemuž budete roli přiřazovat.

| Q Vyhledat       |          | Registrace / Kmenová d | ata 🖈                |                         |                      |                    |            |
|------------------|----------|------------------------|----------------------|-------------------------|----------------------|--------------------|------------|
| Úvodní stránka   |          | 77771   Test S         | Z - Plyn Aktivní     |                         |                      |                    |            |
| Oblíbené         | $\vee$   | Název firmy T          | est SZ - Plyn EIC    | 21X-11111222244J        | DIČ CZ27139239       | Datum vytvoření    | 18.02.2025 |
|                  |          | Krátký název T         | est SZ - Plyn ACER k | ód A9009999.CZ          | E-mail blabla@volny  | cz                 |            |
| Registrace       | ^        |                        |                      |                         |                      |                    |            |
| Kmenová data     |          | Uživatelé Adresy       | Bankovní spojení     | Činnosti Licence/Smlo   | uvy Nastavení        |                    |            |
| Správa mobilních | zařízení |                        |                      |                         |                      |                    |            |
| Administrace     |          | Uživatelé              |                      |                         |                      | + Přidat uživatele | ⊜ ©        |
| Sestavy          | $\sim$   | Přijmení 🌲 🛛 😨         | Jméno 🌲 🛛 🔻          | ID uživatele 🌲 👻 Pověře | ná osoba 🌲 🔻 Telefon | 🔹 📼 Mobil 🔹        | ₹ E-m      |
| Zúčtování        | ~        | Stehno                 | Lukáš                | 46285 Pověře            | ná osoba 554999      | 233                | sthe       |
| Zuctovall        | ÷        | Voříšek                | Karel                | 46286                   | 777642               | 959 777642959      | kare       |
| CDS              | $\vee$   | Králová                | Petra                | 46302                   | 732 27               | 888                | petr       |

Editovaný uživatel je označen modře. V pravé části rolujte dolu až na ikonu "Upravit činnosti / role".

| Q Vyhledat       |          | Registrace / Kmenová data 🖈       |                                                             |                               |                            |
|------------------|----------|-----------------------------------|-------------------------------------------------------------|-------------------------------|----------------------------|
| Úvodní stránka   |          | ← Detail uživatele                |                                                             |                               | 土 Export na impor          |
| Oblíbené         | ~        |                                   |                                                             |                               |                            |
|                  |          | 77771   Test SZ - Plyn            | Uživatel nemá aktuálně přiřazené žádné certifiká            | ty.                           |                            |
| registrace       | ^        | Q, Vyhledat                       | Komerční certifikáty                                        |                               |                            |
| Kmenová data     |          | 46285 Lukáš Stehno Pověřená osoba | Uživatel nemá aktuálně přiřazené žádné certifiká            | ty.                           |                            |
| Správa mobilních | zařízení | 46286 Karel Voříšek               | Ölem est angla                                              | Γ                             |                            |
| Administrace     |          | 46303 Jan Novák Neaktivní         | <ul> <li>Cinnosti a role</li> </ul>                         |                               | ∠ Upravit cinnosti/role    |
| Sestavy          | ~        | 46305 Jan Novák Neaktivní         | Aktivní činnosti                                            | Aktivní role                  |                            |
| účtování         | ~        | 46302 Petra Králová               | Uživatel nemá aktuálně přiřazené žádné aktivní<br>činnosti. | Uživatel nemá aktuál<br>role. | ně přiřazené žádné aktivní |
| DS               | ~        |                                   |                                                             |                               |                            |

V pravém sloupečku "Role" vyberte roli "Nastavení VDT limitu plyn / Setting IM limit gas" nebo "Nastavení VDT limitu elektřina / Setting IM limit electricity" dle požadované komodity.

Předpokladem pro přidání role "Nastavení VDT limitu plyn" a "Nastavení VDT limitu elektřina" je, že daný uživatel má nastavenou alespoň jednu z činností "VDT – plyn" nebo "VDT – elektřina" s Oprávněním "Zápis".

# **OTE**-\//-

#### Upravit činnosti/role

| Činnosti                   | Oprávnění     | Role                                                                                                    |
|----------------------------|---------------|----------------------------------------------------------------------------------------------------|
| Clearing TDD - plyn        | Nerozlišeno 🗸 | Modifikace dat pro VDT plyn prostřednictvím mobilní aplikace                                                         |
| Předávání celkové odchylky | Nerozlišeno 🗸 | Možnost výběru výchozího certifikátu při podpisu                                                                     |
| Reklamace                  | Nerozlišeno 🗸 | <ul> <li>Nastavení VDT limitu plyn / Setting IM limit gas</li> <li>Notifikační lišta mimořádných událostí</li> </ul> |
| REMIT reporting - plyn     | Nerozlišeno 🗸 | Registrace vlastního certifikátu                                                                                     |
| Stav nouze - plyn          | Nerozlišeno 🗸 |                                                                                                    |
| Subjekt zúčtování - plyn   | Zápis 🗸       |                                                                                                    |
| /DT - plyn                 | Zápis V       |                                                                                                    |

## Zpět Uložit

### Podepište požadavek na přidání role certifikátem.

| Upravit činnosti/role                                                             | ×             |
|-----------------------------------------------------------------------------------|---------------|
| Akce si vyžaduje podepsání certifikátem.<br>Opravdu si přejete provést tuto akci? |               |
| Certifikát                                                                        |               |
| f5d1b429-e159-4a08-9976-cb6a4e771310   Platnost do: 31.6                          | 07.2034∨      |
| > Zobraz                                                                          | it certifikát |
| Zpět                                                                              | Podepsat      |

#### Po úspěšném podepsání se objeví potvrzovací hláška:

| <ul> <li>Činnosti a role</li> </ul>        | ∠ Upravit činnosti/role |                                                  |
|--------------------------------------------|-------------------------|--------------------------------------------------|
| <ul> <li>Činnosti a role byly t</li> </ul> | úspěšně změneny.        | X                                                |
| Aktivní činnosti                           |                         | Aktivní role                                     |
| Clearing TDD - plyn                        | Nerozlišeno             | Možnost výběru výchozího certifikátu při         |
| Předávání celkové                          | Nerozlišeno             | podpisu                                          |
| odchylky                                   |                         | Nastavení VDT limitu plyn / Setting IM limit gas |

Х

# 7. NASTAVENÍ ZPRÁV OTE

#### Zpět na obsah

Pověřená osoba může ostatním uživatelům (a uživatel se standardními právy sám sobě) měnit nastavený odběr zpráv OTE.

Po přechodu na záložku "Kmenová data" klikněte na záložku "Uživatelé" a na jméno uživatele, kterému chcete odběr zpráv nastavit.

| Registrace                          | ^      | Základní údaje                                                                                                    |
|-------------------------------------|--------|----------------------------------------------------------------------------------------------------|
| Kmenová data<br>Správa mobilních za | řízení | RÚT ID         77771         EAN         8591824777176           Název firmy         Test SZ - Plyn         EIC         21X-11111222244J           Krátki s form         Test 97 - Plyn         EIC         21X-11111222244J |
| Sestavy                             | ~      | Kratký nazev Test 52 - Pilyn ACER Kod A 9009999.02                                                                                                    |
| Zúčtování                           | ~      | Užívatelé Adresy Bankovní spojení Činnosti Licence/Smlouvy Nastavení                                                                                                    |
| CDS                                 | ~      |                                                                                                    |
| EZP                                 |        | Užívatelé                                                                                                    |
| Fin. řízení                         | ~      | Přijmení 🗘 🐨 Jméno 🗘 🐨 ID uživatele 🗘 🐨 Pověřená osoba 🌲 🐨 Telefon 🗘                                                                                                    |
| Delilement                          |        | Stehno Lukáš 47881 Pověřená osoba 554999233                                                                                                    |
| кекіатасе                           | ~      | Králová Petra 47914 788888777                                                                                                    |
| REMIT                               | ~      | Dvořáková Klára 47913 765456987                                                                                                    |
|                                     |        | Voříšek Karel 47882 777642959                                                                                                    |
| Obecné                              | ~      |                                                                                                    |

#### Sjeďte do sekce "Zprávy OTE" a klikněte na "Upravit zprávy OTE".

| <ul> <li>← Detail uživatele</li> </ul>                                                |                                            |                | 스 Export na imp                   |
|---------------------------------------------------------------------------------------|--------------------------------------------|----------------|-----------------------------------|
| 77771   Test SZ - Plyn                                                                | Stav nouze - plyn                          | Nerozlišeno    |                                   |
| Q Vyhledat                                                                            | Subjekt zuctovani - plyn<br>VDT - plyn     | Zapis<br>Zápis |                                   |
| 47914     Petra Králová       47913     Klára Dvořáková       47882     Karel Voříšek | Odběr zpráv<br>Automatická komunikace POZE |                | 🖉 Upravit automatickou komunikaci |
|                                                                                       | E-mail     Server-server                   |                |                                   |
|                                                                                       | Client-server                              |                |                                   |
|                                                                                       | Šifrování zpráv                            |                |                                   |
|                                                                                       | Zprávy OTE                                 |                | ∠ Upravit zprávy OTE              |
|                                                                                       | CDS - elektřina                            |                |                                   |
|                                                                                       | CDS - plyn                                 |                |                                   |
|                                                                                       | ∑ Trhy - elektřina                         |                |                                   |

# **OTE-**//~

#### Zaklikněte / odklikněte požadované zprávy a změny potvrďte tlačítkem "Uložit".

| Zp | orávy OTE        |                      |        |        |
|----|------------------|----------------------|--------|--------|
|    | POZE             |                      |        |        |
| ~  | CDS - elektřina  |                      |        |        |
| ~  | CDS - plyn       |                      |        |        |
| ~  | Trhy - elektřina |                      |        |        |
| ~  | Trhy - plyn      |                      |        |        |
|    |                  | Máte neuložené změny | Zavřít | Uložit |

#### Podepište požadavek certifikátem.

| Upravit odběr zpráv                                                            | ×                     |
|--------------------------------------------------------------------------------|-----------------------|
| Akce si vyžaduje podepsání certifikát<br>Opravdu si přejete provést tuto akci? | em.                   |
| Certifikát                                                                     |                       |
| oddeleni_services   Platnost do: 04.07.2027                                    | ~                     |
|                                                                                | > Zobrazit certifikát |
|                                                                                | Zpět Podepsat         |

Po úspěšném podepsání se objeví následující hláška:

# Zprávy OTE

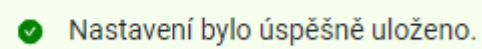

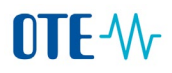

# 8. ZRUŠENÍ UŽIVATELE

### Zpět na obsah

Po přechodu na záložku "Kmenová data" klikněte na záložku "Uživatelé" a na jméno uživatele, kterého chcete deaktivovat.

| Registrace ^              |                  |                    |                                 |                     |
|---------------------------|------------------|--------------------|---------------------------------|---------------------|
| Kmenová data              | Uživatelé Adresy | v Bankovní spojení | Činnosti Licence/Smlouvy Nastav | vení                |
| Správa certifikátů 🗸 🗸    |                  |                    |                                 |                     |
| Správa mobilních zařízení | Uživatelé        |                    |                                 | + Přidat uživatele  |
| Sestavy V                 | Přijmení 🌲 📼     | Jméno 🌲 🖷          | User ID 🌲 👻 Pověřená osoba 🌲    | ▼ Telefon           |
| Administrace              | Stehno           | Lukáš              | 46 285 Pověřená osoba           | 554999233           |
| Administrace              | Voříšek          | Karel              | 46 286                          | 777642959 777642959 |
| Zúčtování v               | Novák            | Jan                | 46 305                          | 732 666 333         |

#### Klikněte na ikonu "Deaktivovat".

| ← Detail uživatele                               | 土 Export na impor |                   |                          |
|--------------------------------------------------|-------------------|-------------------|--------------------------|
| 77771   Test SZ - Plyn                           | 46305   Jan Novák |                   |                          |
| Q Vyhledat                                       | 🔿 Základní údaje  |                   | 🖉 Upravit základní údaje |
| 46285 Lukáš Stehno Pověřená osoba                | Status uživatele  |                   |                          |
| 46286 Karel Voříšek<br>46303 Jan Novák Neaktivní | Uživatel aktivní  | Deaktivovat       |                          |
| 46305 Jan Novák                                  | Obecné            | Titul nřed iménem | Iméno                    |
|                                                  | 46305             |                   | Jan                      |

Požadavek potvrďte kliknutím na ikonu "Deaktivovat"

| Deak | tivovat uživatele ×                                                               | ( |
|------|-----------------------------------------------------------------------------------|---|
| !    | Opravdu si přejete provést tuto akci?                                             |   |
|      | Spolu s deaktivací uživatele dojde také k nevratnému smazání<br>jeho certifikátů. |   |
|      | Zpět Deaktivovat                                                                  |   |

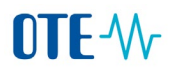

Podepište požadavek certifikátem.

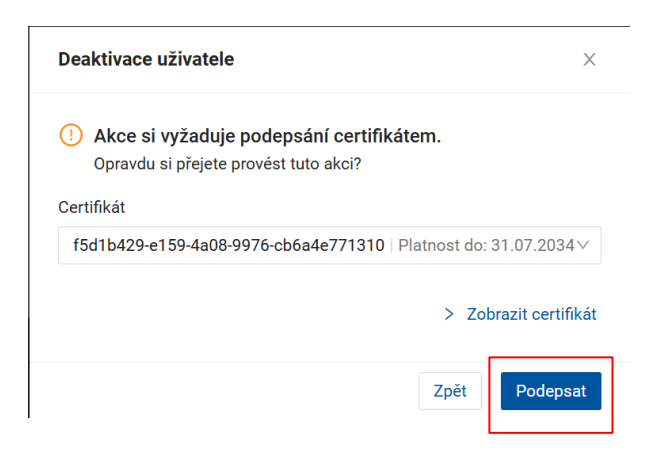

Po úspěšném podepsání se objeví následující hláška:

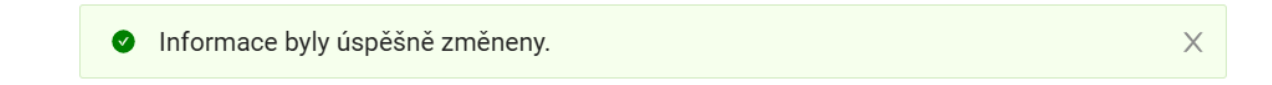

Uživatelský účet bude mít nyní příznak "Neaktivní". Nelze jej odstranit úplně.